## How to automatically send your AUE Jiscmail messages to another email folder

As our email boxes continue to get busier, it's difficult to keep them clear as well as having enough time to read everything that comes in. By creating a rule in Microsoft Outlook, the AUE Jiscmail messages can be directed into another folder for you to view at a more convenient time.

In order to do this, firstly decide which folder you want the AUE Jiscmails to be sent to. This example assumes that most people will want to set up a new folder named "AUE Jiscmail" for this purpose. If you already have a folder that you want to use, please skip this section.

To set up a new folder, **right click "Mailbox"** which is usually situated on the left of the screen in the "Mail Folders" box.

| 😡 Outlook Toda    | y - Microsoft Outlook                                                                                                    |                      |                                          |
|-------------------|----------------------------------------------------------------------------------------------------|----------------------|------------------------------------------|
| Eile Edit Vie     | w <u>G</u> o <u>T</u> ools <u>A</u> ctions                                                                                                    | <u>H</u> elp         |                                          |
| 🔂 <u>N</u> ew 🕞 🍰 | Send/Re <u>c</u> eive 👻 🗓                                                                                                    | Search address books | s 🕞 🕡 🖕 🧐 Back 💿 🛛 🔄 🖓 😋 🛛 outlook:today |
| Mail              |                                                                                                    | « 🧐 Mailbo           | ox - Outlook Today                       |
| Favorite Folders  |                                                                                                    | *                    | 07 December 2010                         |
| inbox (1)         |                                                                                                    | Calendar             |                                          |
| Mail Folders      |                                                                                                    | *                    |                                          |
| All Mail Items    |                                                                                                    | - Today              | <u></u>                                  |
| Mailbox 17ed      | Open Open in New Window Rename "Mailbox - <u>New Folder</u> Add to Favorite Folder: <u>Process All Marked Heade</u> Open Other Folder <u>Close "Mailbox - Change Sharing Permin</u> | s<br>aders<br>rs     |                                          |
|                   | Propert <u>i</u> es for <sup>•</sup> Mailbox                                                                                                    | (-                   |                                          |

A grey box should pop up. Left click "New Folder".

The "Create New Folder" box should appear as shown below. Type "AUE Jiscmail" into the "Name:" box.

Select where you want to place the folder, in this case in the Mailbox.

| Create New Folder        |            | ? 🛛    |
|--------------------------|------------|--------|
| Name:                    |            |        |
| AUE Jiscmail 🗲 🗕         | -          |        |
| Folder contains:         |            |        |
| Mail and Post Items      |            | ~      |
| Select where to place th | ne folder: |        |
|                          |            |        |
|                          | ОК         | Cancel |

Now click OK.

Go back to view your normal email inbox.

Find an AUE Jiscmail message, in this case I've chosen one named "Re: bogged down inboxes"

## Right click the AUE Jiscmail message.

A box should pop up. Click "Create Rule".

| A D allower | The second second       |   |                                                                     |   | <br>history   |          | Treasurer | l.     | 4        |
|-------------|-------------------------|---|---------------------------------------------------------------------|---|---------------|----------|-----------|--------|----------|
| From        | Subject                 |   |                                                                     |   | <br>Received  |          | Size      | Cate V | 7        |
| 🖂 brian     | Re: bogged down inboxes | 4 | <u>O</u> pen<br><u>P</u> rint                                       |   | <br>Mon 06/12 | 2/2010 0 | 31 KB     |        | <u> </u> |
|             |                         |   | <u>R</u> eply<br>Reply to A <u>l</u> l<br>For <u>w</u> ard          |   |               |          |           |        |          |
|             |                         | 3 | Follow <u>U</u> p<br>Categor <u>i</u> ze<br>Mark as U <u>n</u> read | • |               |          |           |        |          |
|             |                         | - | Find <u>All</u>                                                     | • |               |          |           |        |          |
|             |                         |   | Junk E-mail                                                         | • |               |          |           |        |          |
|             |                         | × | <br>Delete<br>Move to Folder                                        |   |               |          |           |        |          |
|             |                         |   | Message Options.                                                    |   |               |          |           |        |          |

Tick the "From A forum for discussion for University Engineers" box.

Tick "Move the item to folder"

Click "Select Folder..." and click the new folder which you set up (AUE Jiscmail).

| Create Rule   |                                     | 2                                                             |
|---------------|-------------------------------------|---------------------------------------------------------------|
| When I get e  | -mail with all<br>rum for discu     | of the selected conditions<br>ussion for University Engineers |
| Subject o     | ontains bo                          | gged down inboxes                                             |
| Sent to       | AUE-NETWO                           | ork@jiscmail.ac.uk                                            |
| Do the follow | ing<br>the New Iter<br>ected sound: | Mindows XP Notify.w                                           |
| Move the      | item to folde                       | er: AUE Jiscmail Select Folder                                |
|               | (                                   | OK Cancel Advanced Options                                    |

Click "OK"

All AUE Jiscmail should now be automatically delivered to your new email folder.

Further information can be found in the "Help" section of Microsoft Outlook. Just search for "Create a Rule".